# Setup and Install Guide

020-102804-02

# Terra Controlled Systems

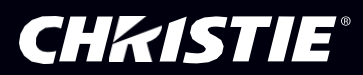

#### NOTICES

#### COPYRIGHT AND TRADEMARKS

Copyright © 2018 Christie Digital Systems USA, Inc. All rights reserved.

All brand names and product names are trademarks, registered trademarks or trade names of their respective holders.

#### GENERAL

Every effort has been made to ensure accuracy, however in some cases changes in the products or availability could occur which may not be reflected in this document. Christie reserves the right to make changes to specifications at any time without notice. Performance specifications are typical, but may vary depending on conditions beyond Christie's control such as maintenance of the product in proper working conditions. Performance specifications are based on information available at the time of printing. Christie makes no warranty of any kind with regard to this material, including, but not limited to, implied warranties of fitness for a particular purpose. Christie will not be liable for errors contained herein or for incidental or consequential damages in connection with the performance or use of this material.

#### WARRANTY

Products are warranted under Christie's standard limited warranty, the complete details of which are available by contacting your Christie dealer or Christie. In addition to the other limitations that may be specified in Christie's standard limited warranty and, to the extent relevant or applicable to your product, the warranty does not cover:

- a) Problems or damage occurring during shipment, in either direction.
- b) Problems or damage caused by combination of a product with non-Christie equipment, such as distribution systems, cameras, DVD players, etc., or use of a product with any non-Christie interface device.
- c) Problems or damage caused by misuse, improper power source, accident, fire, flood, lightning, earthquake or other natural disaster.
- d) Problems or damage caused by improper installation/alignment, or by equipment modification, if by other than Christie service personnel or a Christie authorized repair service provider.
- e) Problems or damage caused by use of a product on a motion platform or other movable device where such product has not been designed, modified, or approved by Christie for such use.
- f) Except where the product is designed for outdoor use, problems or damage caused by use of the product outdoors unless such product is protected from precipitation or other adverse weather or environmental conditions and the ambient temperature is within the recommended ambient temperature set forth in the specifications for such product.
- g) Defects caused by normal wear and tear or otherwise due to normal aging of a product.

The warranty does not apply to any product where the serial number has been removed or obliterated. The warranty also does not apply to any product sold by a reseller to an end user outside of the country where the reseller is located unless (i) Christie has an office in the country where the end user is located or (ii) the required international warranty fee has been paid. The warranty does not obligate Christie to provide any on-site warranty service at the product site location.

#### REGULATORY

The product has been tested and found to comply with the limits for a Class A digital device, pursuant to Part 15 of the FCC Rules. These limits are designed to provide reasonable protection against harmful interference when the product is operated in a commercial environment. The product generates, uses, and can radiate radio frequency energy and, if not installed and used in accordance with the instruction manual, may cause harmful interference to radio communications. Operation of the product in a residential area is likely to cause harmful interference in which case the user will be required to correct the interference at the user's own expense.

#### CAN ICES-3 (A) / NMB-3 (A)

#### 이 기기는 업무용(A급)으로 전자파적합등록을 한 기기이오니 판매자 또는 사용자는 이점을 주의하시기 바라며, 가정 외의 지역에서 사용하는 것을 목적으로 합니다.

#### ENVIRONMENTAL

The product is designed and manufactured with high-quality materials and components that can be recycled and reused. This symbol means that electrical and electronic equipment, at their end-of-life, should be disposed of separately from regular waste. Please dispose of the product appropriately and according to local regulations. In the European Union, there are separate collection systems for used electrical and electronic products. Please help us to conserve the environment we live in!

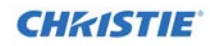

# Content

| Important Safeguards 4                            |  |
|---------------------------------------------------|--|
| General Safety Precautions 4                      |  |
| Power Precautions 4                               |  |
| Service Warning 4                                 |  |
| Product Overview                                  |  |
| Hardware                                          |  |
| Related Documentation                             |  |
| Install and Setup 6                               |  |
| Extender Applications                             |  |
| Accessories                                       |  |
| TX and RX Ports and Status Indicators 6           |  |
| Extension Setup 8                                 |  |
| AV Processing Applications                        |  |
| Accessories                                       |  |
| Terra Controller Ports and Status Indicators    9 |  |
| Terra TX and RX Connections                       |  |
| AV Processing System Setup                        |  |
| Connecting a computer14                           |  |
| Computer Requirements14                           |  |
| Connecting the Controller to the Network14        |  |
| Specifications                                    |  |
| Index                                             |  |

## **Important Safeguards**

To prevent personal injury and to protect the device from damage, read and follow these safety precautions.

## **General Safety Precautions**

To prevent personal injury and to protect the device from damage, read and follow these safety precautions.

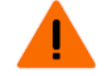

- Warning! If not avoided, the following could result in death or serious injury.
  - SHOCK HAZARD! Disconnect the product from AC before moving, servicing, cleaning, removing components, or opening any enclosure.
  - Motors and fans may start without warning.

### **Power Precautions**

Ensure all power precautions are understood before installing the product.

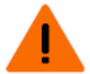

- Warning! If not avoided, the following could result in death or serious injury.
  - FIRE AND SHOCK HAZARD! Do not operate the system unless certified power connections, providing the recommended voltage, are used.
  - FIRE AND SHOCK HAZARD! Do not attempt operation unless the power cord, power socket, and power plug meet the appropriate local rating standards.

Caution! If not avoided, the following could result in minor or moderate injury.

- SHOCK HAZARD! Only use the AC power cord provided with the product or recommended by Christie.
- TRIP OR FIRE HAZARD! Position all cables where they cannot contact hot surfaces, be pulled, be tripped over, or damaged by persons walking on or objects rolling over the cables.
- FIRE HAZARD! Do not use a power cord, harness, or cable that appears damaged.
- FIRE OR SHOCK HAZARD! Do not overload power outlets and extension cords.
- SHOCK HAZARD! The AC power cord must be inserted into an outlet with grounding.
- SHOCK HAZARD! Do not attempt operation if the AC supply is not within the specified voltage and power range, as specified on the license label.

## **Service Warning**

All servicing instructions are for use by qualified service personnel only. There are no procedures, exchange, or parts that are inside the unit that are intended to be performed by the user. Unplug all power and power supply cords from the unit before servicing.

## **Product Overview**

Christie Terra is an AV over IP solution enabling the transport, processing and control of audiovisual content, including 4K@60Hz video formats, over 10G Ethernet networks. Built on standardized SDVoE technology, Christie Terra provides unprecedented performance capabilities including the delivery of uncompressed, zero-frame latency, artifact-free video over readily available and affordable 10G components.

For additional information, view the Terra product literature at <u>http://bit.ly/TerraDownloads</u>.

## Hardware

The Terra solution consists of transmitters, receivers, and a controller. Each features front-facing LED indicators providing quick status.

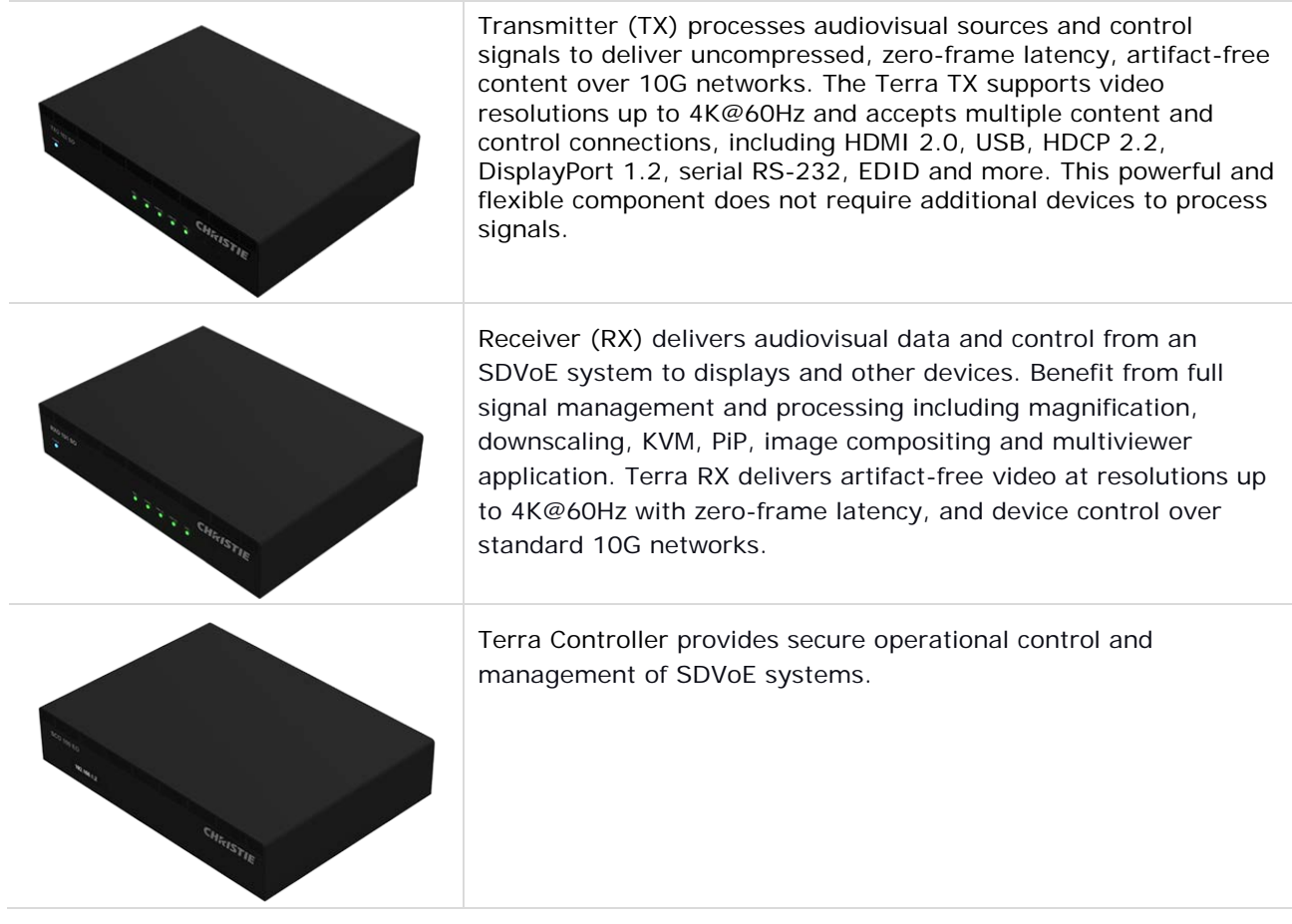

## **Related Documentation**

Access the latest documentation from the Christie website at <u>http://bit.ly/TerraDownloads</u> Additional information is available in the following documents:

- Terra Transmitters and Receivers Setup and Installation Guide (020-102814-nn)
- Terra Product Safety Guide (020-102786-nn)
- Terra User Guide (020-102838-nn)
- Terra XY Switcher User Manual (020-102883-nn)
- Terra XY Switcher API Reference Manual (020-102884-nn)
- Terra JSON API Reference Manual (020-102837-nn)

# **Install and Setup**

Use the following information to install Terra TXs and RXs for Extender applications.

## **Extender Applications**

Christie Terra TXs and RXs extend and process audiovisual content, including 4K@60Hz video formats, over fiber connections.

### Accessories

| Required                                                                                                    | Optional                                                                                                    |
|----------------------------------------------------------------------------------------------------|----------------------------------------------------------------------------------------------------|
| <ul> <li>OM3 multimode 850nm fiber cable with duplex LC-LC connectors (300m maximum distance)</li> <li>Single mode fiber or Category cable such as CAT-6a can be used with Terra TXs and RXs by substituting compatible 10G SFP+ transceivers and compatible cables.</li> <li>10G SFP+ Direct Attach Cables or Twinax copper cables with hard wired SFP+ transceivers can also be used.</li> </ul> | Audio cable: 3.5 mm stereo mini-jack                                                                             |
| HDMI IN cable or DisplayPort cable                                                                                                    | Remote control cables: IR transmitter 3.5<br>mm DC mini-jack cable; IR receiver 3.5<br>mm stereo mini-jack cable |
| HDMI out cable                                                                                                    | USB 2.0 type-A cable, keyboard, mouse                                                                            |
| AV source device                                                                                                    | Speaker for analog audio                                                                                         |
| AV display davise (ambedded audie ready for HDML audie)                                                                                                    |                                                                                                    |

AV display device (embedded audio ready for HDMI audio)

## **TX and RX Ports and Status Indicators**

| TXO 102 SO<br>POWER<br>B<br>CHKISTIE<br>SWITCH<br>CHKISTIE<br>SWITCH<br>SWITCH<br>SWITCH<br>SW |                                                                                                    |     | 101 SO<br>CHRISTIE<br>GLE VIDEO TX RX USB<br>COPY EDID<br>COPY EDID<br>COPY EDID<br>COPY EDID<br>COPY EDID<br>COPY EDID |
|----------------------------------------------------------------------------------------------------|----------------------------------------------------------------------------------------------------|-----|----------------------------------------------------------------------------------------------------|
|                                                                                                    | AUDIO IR OUT IR IN<br>AUDIO IR OUT IR IN<br>RS232<br>PIN<br>HDMI IN<br>SFP+<br>LAN<br>USB<br>DC 12V<br>C<br>C<br>C<br>C<br>C<br>C<br>C<br>C<br>C<br>C<br>C<br>C<br>C |     | AUDIO IR OUT IR IN<br>44 15 16 17<br>HDMI OUT SEP+ LAN USB DC 12V<br>9 10 11 12 13                                      |
| A                                                                                                    | Power Indicator                                                                                                    | 1   | Power indicator                                                                                                    |
| B-F                                                                                                    | Signal and system indicators                                                                                                    | 2-6 | Signal and system indicators                                                                                            |
| G                                                                                                    | Button (currently unused but can be set using Terra Manager)                                                                                                    | 7   | Button (currently unused but can be set using Terra Manager)                                                            |
| Н                                                                                                    | Switch button to switch between inputs; or to reset to factory defaults.                                                                                             | 8   | Button used to copy EDID to Transmitter; or to reset to factory defaults.                                               |
| I                                                                                                    | DisplayPort 1.2 input port                                                                                                    | 9   | HDMI 2.0 output port                                                                                                    |
| J                                                                                                    | HDMI 2.0 input port                                                                                                    | 10  | 10G SFP+ Transceiver for with LC-LC port                                                                                |
| К                                                                                                    | 10G SFP+ Transceiver with LC-LC port                                                                                                    | 11  | 1G Ethernet (RJ-45) port                                                                                                |
| L                                                                                                    | 1G Ethernet (RJ-45) port                                                                                                    | 12  | USB 2.0 type-A port                                                                                                    |
| М                                                                                                    | USB 2.0 Type-B port                                                                                                    | 13  | External power port                                                                                                    |

| Ν | External power port                                               | 14 | Analog stereo audio (3.5 mm stereo mini-<br>jack) female port  |
|---|-------------------------------------------------------------------|----|----------------------------------------------------------------|
| 0 | Analog stereo audio (3.5 mm stereo mini-jack) female port         | 15 | Serial IR control out (3.5 mm DC mini-jack) female port        |
| Р | Serial IR remote control out (3.5 mm DC mini-jack) female port    | 16 | Serial IR control in (3.5 mm stereo mini-<br>jack) female port |
| Q | Serial IR remote control in (3.5 mm stereo mini-jack) female port | 17 | Serial RS-232 (9Pin DIN) female port                           |
| R | Serial RS-232 (9Pin DIN) female port                              |    |                                                                |

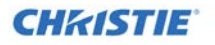

## **Extension Setup**

For proper ventilation and to prevent damage to the unit, ensure the wiring or other material does not obstruct the air flow to or from the air vents.

- 1. Power off all equipment and install in a rack or set on a table.
- 2. Connect AV source to the DP IN (I) or HDMI IN (J) port on the TXO using a DisplayPort cable or HDMI cable.
- 3. Optionally, connect a stereo analog audio source to the TXO (O) using an audio cable.
- 4. Connect the TXO and RXO using OM3 multimode 850nm fiber cable with duplex LC-LC connectors on each end by inserting the cable into the SFP+ transceivers on the TXO (K) and RXO (10).
- 5. Connect an AV display to the HDMI OUT (9) port on the RXO using an HDMI cable.

(i) Use the supplied HDMI Cable Lock to secure the HDMI cables to the TXO and RXO.

- Optionally, to transport IR control commands between units, connect an IR receiver to the IR IN (Q or 16) port on the TXO or RXO near the remote control source; and connect an IR emitter to the IR OUT (P or 15) port on the opposite (far) TXO or RXO that is near the device you want to control.
- 7. Optionally, make connections from the source USB connection to the USB (M) on the TXO and connect a mouse and/or keyboard to the USB (12) on the RXO.
- 8. Supply power to the units by connecting the external power supply to the units (N and 13) and to a power source. The power indicator on the TXO (A) and RXO (1) should light up. Green signal indicators (C-E and 3-5, and optionally F and 6 for USB) light when a signal is present and transported between the TXO and RXO.

## **AV Processing Applications**

The AV Processing application requires a 10G network switch and a Terra Controller. The Controller and all TXs and RXs are connected to the same network.

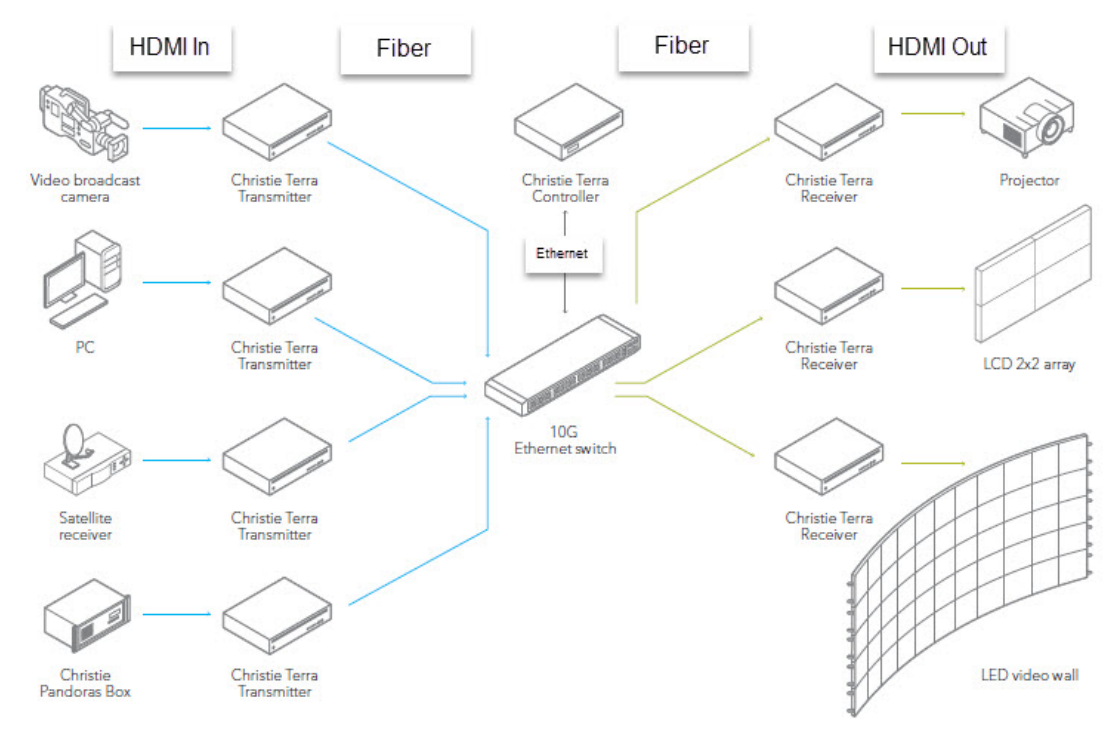

Christie Terra Systems use a Terra Controller and a 10G network to configure, program, and control switching and processing functions. This section contains quick start instructions using the Terra Startup Assistant application to start to configure the system. For additional details, refer to the Terra User Manual (020-001355-*nn*). Go to http://bit.ly/TerraDownloads for the current user documentation.

**i** If the source is not displayed, change the source signal that is transmitted (HDMI or DisplayPort) by pressing the SWITCH (H) button on the TXO.

### Accessories

| Required                                                                                                    |                                                                                                    |  |  |  |
|----------------------------------------------------------------------------------------------------|----------------------------------------------------------------------------------------------------|--|--|--|
| 10G Network switch                                                                                                    | PC or other Window-based device with a web browser                                                                                                    |  |  |  |
| One 1G Ethernet cables (CAT-6)<br>If the network switch does not offer RJ45<br>connections for 1G Ethernet communications, use<br>two 1G SFP transceivers compatible with the SFP+<br>adapters on the network switch, or connect to the<br>Terra 1G LAN ports. | <ul> <li>For each TX and RX, one 10G Ethernet Twinax cable (.5 to 7m); or SFP+ 10G transceivers compatible with the network switch and OM3 multimode 850nm fiber cable with duplex LC-LC connectors (300m maximum distance) Single mode fiber or Category cable such as CAT-6a can be used with Terra TXs and RXs by substituting compatible 10G SFP+ transceivers and compatible cables.</li> <li>10G SFP+ Direct Attach Cables or Twinax copper cables with hard wired SFP+ transceivers can also be used.</li> </ul> |  |  |  |
| HDMI out cable for each RX                                                                                                    | HDMI IN cable or DisplayPort cable for each TX                                                                                                    |  |  |  |
| AV source devices                                                                                                    | AV display devices (embedded audio ready for HDMI audio)                                                                                                    |  |  |  |
| Optional                                                                                                    |                                                                                                    |  |  |  |
| Audio cable: 3.5 mm stereo mini-jack<br>Remote control cables: IR transmitter 3.5 mm DC mini-                                                                                                    | USB cables<br>Serial RS-232 cable 9PinD male and female                                                                                                    |  |  |  |
| Tack caple: TK receiver 3.5 mm stereo mini-lack caple                                                                                                    | connectors                                                                                                    |  |  |  |

### **Terra Controller Ports and Status Indicators**

| DisplayPort 1.2 output port (female), unused |  |  |  |  |  |  |  |
|----------------------------------------------|--|--|--|--|--|--|--|
|                                              |  |  |  |  |  |  |  |
| ۶m                                           |  |  |  |  |  |  |  |
|                                              |  |  |  |  |  |  |  |
|                                              |  |  |  |  |  |  |  |
|                                              |  |  |  |  |  |  |  |
|                                              |  |  |  |  |  |  |  |
|                                              |  |  |  |  |  |  |  |
|                                              |  |  |  |  |  |  |  |
|                                              |  |  |  |  |  |  |  |

### **Terra TX and RX Connections**

Refer to TX and RX Ports and Status Indicators, page 6.

### **AV Processing System Setup**

For proper ventilation and to prevent damage to the unit, ensure the wiring or other material does not obstruct the air flow to or from the air vents.

Prepare a networking plan including the IP address range, subnet mask, and gateway values for the controller and associated Terra devices.

For ease of identifying all the hardware, attach the extra MAC address sticker (found in the accessory bag) to the front or rear of each TX and RX.

Power off all equipment and install in a rack or set on a table.

Power on the 10G network switch.

Prepare the network for Terra multicast by configuring the switch for IGMP V2 Multicast management including IGMP Snooping and Querier, Immediate leave, and Drop unregistered multicast on the SDVoE VLAN.

**i** Use Wireshark or Netmon applications on a laptop or PC connected to the Terra 10G network to validate the presence of these protocols while operating the Terra system.

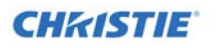

Connect the Controller Ethernet port (C6) to the 10G network switch using a CAT6 Ethernet cable; and use compatible SFP transceiver if the switch only has SFP+ adapters.

Optionally, if the switch has RJ45 ports, connect the Controller Ethernet port (C6) to the 10G network switch using a CAT6 Ethernet cable.

- 1. Power on the Controller by connecting the power cable and pressing the Power button (C2).
  - i If the controller hasn't been configured, the MAC Address of the Controller is displayed on the front panel. After the Controller is configured, the IP address of the Controller is displayed.
- 2. Connect all TXs using Twinax cable; or use SFP+ transceivers and OM3 multimode 850nm fiber cable with duplex LC-LC connectors on each end inserted into TXO (K) and a SFP+ transceiver into a port on the 10G network switch.
- 3. Repeat step 8 for the RXs using RXO (10).
- 4. Connect an AV source to the DP IN (I) or HDMI IN (J) port on the TXO units using a DisplayPort cable or HDMI cable.
- 5. Optionally, connect a stereo analog audio source to the TXO (O) units using an audio cable.
- 6. Connect an AV display to the HDMI OUT (9) port on the RXO units using an HDMI cable.
   i Use the supplied HDMI Cable Lock to secure the HDMI cables to the TXO and RXO units.
- Optionally, to transport IR control commands between units, connect an IR receiver to the IR IN (Q or 16) port on the TXO or RXO unit near the remote control source; and connect an IR emitter to the IR OUT (P or 15) port on the opposite (far) TXO or RXO unit that is near the device you want to control.
- 8. Optionally, make connections from the source USB connection to the USB (M) on the TXO units and connect a mouse and/or keyboard (or other USB devices) to the USB (12) on the RXO units.
- 9. Power on the TXs by connecting the external power supply to the units (N) and to a power source. The blue power indicator on the TXO (A) should light. Green signal indicators (C-E and optionally F for USB) light or flash when signals are present and transported between the TXO and RXO.

| GbE   | Sol                                                                 | id when the LAN connector is plugged i                                                                                   | RX  | Flashing when receiving audiovisual signals or other system data.                       |
|-------|---------------------------------------------------------------------|----------------------------------------------------------------------------------------------------|-----|-----------------------------------------------------------------------------------------|
| Video | S                                                                   | olid when video signal is detected by a<br>r supplied to a RX.                                                           | USB | Flashing when powered on. Solid when USB connections are in place from a TX or to a RX. |
|       | i                                                                   | This indicator on a RX flashes blue if<br>it is supplying video on its HDMI<br>output. The signal may be black<br>video. |     |                                                                                         |
| ТХ    | Flashing when transmitting audiovisual signals or other system data |                                                                                                    |     |                                                                                         |

- 10. Power on the RXs by connecting the external power supply to the units (13) and to a power source. The blue power indicator on the RXO (1) should light. Green signal indicators (5 and optionally 6 for USB) light or flash when a signal is detected between the Controller and RXO unit. See description above.
- 11. Connect a PC or other Windows-based device to the network switch and configure an IP address/subnet for it that matches the network for the Terra Controller and other Terra devices.
- 12. Obtain the Terra Manager (TerraManager.exe) from the Christie website (http://bit.ly/TerraDownloads).
- 13. Install Terra Manager.
- 14. Click Launch Terra Startup Assistant on the login page.

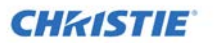

|   | CHR<br>tel<br>Please log | AISTIE<br>CLA<br>gin below. |  |  |  |
|---|--------------------------|-----------------------------|--|--|--|
|   | Online                   | Offline                     |  |  |  |
|   | IP                       |                             |  |  |  |
|   |                          |                             |  |  |  |
|   | Username                 |                             |  |  |  |
|   |                          |                             |  |  |  |
|   | Password                 |                             |  |  |  |
|   |                          |                             |  |  |  |
|   |                          |                             |  |  |  |
|   | Sign In                  |                             |  |  |  |
|   | <u>Forgot P</u>          | assword                     |  |  |  |
| < | Launch Terra St          | tartup Assistant            |  |  |  |

15. Use the Terra Startup Assistant, to Configure a New Controller. Configuration includes assigning the network settings for the Controller (including a network range, name, and time zone) and assigning IP information to discovered TXOs and RXOs units.

| CHIKISTIE<br>Terra Startup                                                                                          | Assistant                                                        |                                                        | х        |
|----------------------------------------------------------------------------------------------------|------------------------------------------------------------------|--------------------------------------------------------|----------|
|                                                                                                    | Conforme Devices                                                 |                                                        | v. 1.0.0 |
| Configure New Controller                                                                                            |                                                                  |                                                        |          |
| 1 Click Configure button to<br>If controller is already set up, of<br>tab to set up devices.<br>Computer Name MAC A | o set up controller.*<br>go to the 'Configure Devices'<br>ddress | 2 Initial controller settings<br>Controller IP Address |          |
| TERRA-CONTROL 00-04-                                                                                                | 5F-B5-53-6C Configure                                            | Controller Subnet Mask 🛈                               |          |
|                                                                                                    |                                                                  | Controller Gateway                                     | 2        |
|                                                                                                    |                                                                  | Controller Name                                        |          |
|                                                                                                    |                                                                  | Controller Time Zone<br>(UTC-07:00) Arizona            |          |
|                                                                                                    | 10:                                                              | Use Controller Redundancy                              | ave      |
|                                                                                                    | Discovery may take a few moments.                                |                                                        | _        |
|                                                                                                    |                                                                  |                                                        |          |
|                                                                                                    |                                                                  |                                                        |          |
|                                                                                                    |                                                                  |                                                        |          |

- 16. On the Configure New Controller tab, click **Configure** next to the Controller you want to configure.
- 17. Enter the IP information for the Controller.
- 18. Click Save. The Controller will be restarted. It takes approximately one-four minutes to restart the Controller. When the Controller is ready (displaying the IP address on the front of the Controller), Terra Startup Assistant will attempt to connect to it. If you want to connect to a different Controller, type the IP address in the Select Controller or Enter IP and Press Enter field.
- 19. Use the Terra Startup Assistant, to assign IP addresses to the discovered devices.

i To configure a redundant Controller, refer to the Terra User Guide.

Install and Setup

|                                                                                                    |                      |                     |                                                                                  |                                                      |                 | Х          |
|----------------------------------------------------------------------------------------------------|----------------------|---------------------|----------------------------------------------------------------------------------|------------------------------------------------------|-----------------|------------|
| terra                                                                                                    |                      |                     |                                                                                  |                                                      |                 | v. 1.0.0.0 |
| Configure New Controller Configure Devices                                                                                                    |                      |                     |                                                                                  |                                                      |                 |            |
| <ol> <li>Choose Network Adapter to talk to Controll<br/>Realtek USB GbE Family Controller - 10.10.180.9 -</li> <li>Select your Controller from the dropdown to</li> </ol> | ers.<br>Ethernet 1 - | 4 Assi<br>To a<br>M | <b>gn IP Addresses to</b><br>ssign IPs, select devices u<br>AC Address<br>mitter | devices.<br>sing the check boxes below<br>IP Address | USB IP Address  | Static     |
| Your PC must be on the same network to communicate                                                                                                    | with Controller      | □ 00-               | -09-48-AA-00-26                                                                  | 169.254.39.0                                         | 169.254.188.85  | 5:         |
| Select Controller or enter IP and press Enter                                                                                                    |                      | ▲ Receit            | ver<br>-09-48-DD-00-30                                                           | 169.254.49.0                                         | 169.254.247.106 |            |
| 10.10.180.20<br><b>3</b> Apply configuration settings for devices.<br>Start IP                                                                                            | 2 -                  |                     |                                                                                  |                                                      |                 |            |
| 10.10.180.21                                                                                                    |                      |                     |                                                                                  |                                                      |                 |            |
| End IP                                                                                                    |                      |                     |                                                                                  |                                                      |                 |            |
| 10.10.255.254                                                                                                    |                      |                     |                                                                                  |                                                      |                 |            |
| Subnet Mask                                                                                                    | 3                    |                     |                                                                                  |                                                      |                 |            |
| 255.255.0.0                                                                                                    |                      | 0 Soloct            | ad                                                                               |                                                      |                 |            |
| Gateway                                                                                                    |                      | Assig               | in IPs Use DHCF                                                                  |                                                      | f Export        | mport      |
| 10.10.180.1                                                                                                    |                      | • <b>I</b>          |                                                                                  |                                                      |                 | mport      |
|                                                                                                    | 4 Save               |                     |                                                                                  |                                                      |                 |            |

20. From the Configure Devices tab, select the Network Adapter you want to use to connect to the Controller.

If your device has multiple network adapters, select the one that is on the same network as the Terra Controller.

- For example: if the Terra controller has an IP Address of 10.10.160.10 and your device has two network adapters, one that is wired with an IP address of 10.10.160.50 and one that is wireless with an IP of 192.168.0.50; the wired network adapter (10.10.160.50) would be the one that can communicate with the Controller. If you select an adapter and it doesn't connect, select another adapter from the list until one connects.
- 21. Select the Controller; or type the IP address of the Controller and press the Enter key.
- 22. Review the calculated IP range, subnet, and gateway information to be assigned to TX/RX devices and optionally make any changes.
- 23. Click Save.
- 24. Select the checkbox for the devices you want to assign IPs (this can be done individually or through the check all checkbox ( MAC Address ) and click **Assign IPs**.

Each TX and RX uses two IP addresses; one for video and one for USB reach back. You will need twice the number of Terra TXs and RXs.

- i If you add additional devices in the future, use the Configure Devices tab to configure the IP addresses.
- 25. Exit Terra Startup Assistant.
- 26. To complete additional setup, login to Terra Manager using the default credentials: user name: service password: service

### **Connecting a computer**

To interact with the Terra system, you must connect a computer to the same LAN and the same subnet address as the controller.

### **Computer Requirements**

A computer used to access the Terra system requires the following:

- One Ethernet port
- 64-bit Windows operating system
- .Net Framework 4.5.1 or higher
- 1GB free storage space
- 2GB RAM

### **Connecting the Controller to the Network**

When connecting a Controller, best practices include:

- Selecting the Controller using the Terra Startup Assistant software to configure IP information for . Terra devices.
- Include the Gateway address for the Controller.
- Apply static IP addresses. .

Best practice is to apply static IP addresses to Terra devices. Static addresses are superior for managing permanently installed AV devices and for verifying system configuration, device status, and troubleshooting. DHCP address management is popular for desktop PCs because they frequently migrate and this eliminates configuration time for IT staff. Terra Controllers, TXs, and RXs are network appliances that are similar to printers and servers that do not migrate and are better

i managed using static IP addresses.

> Use of static IP addresses also reduces the amount of DHCP/DNS network traffic resulting in greater efficiency. A compromise that can be used when network policies dictate use of DHCP addressing is to reserve a block of static IP addresses for use with Terra TXs and RXs and other AV devices.

- 1. Connect a standard CAT6 Ethernet cable to the Ethernet CONTROL port (C6) on the Controller and other end to the switch.
- 2. Power on the Controller.
- 3. Review the front panel display, and verify an IP address is displayed.
- 4 Refer to the Terra User Guide (020-001355-nn) to configure display and source configuration and programming.

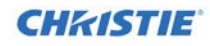

## **Specifications**

Due to continuing research, specifications are subject to change without notice. The latest specifications are available on the Christie website at <a href="http://bit.ly/TerraDownloads">http://bit.ly/TerraDownloads</a>.

## Index

AV processing applications, 8 AV processing setup, 9 computer requirements, 14 connect computer, 14 connect controller, 14 Controller ports, 9 controller setup, 9 Controller status, 9 documentation, 5 Extension setup, 8 install, 6 overview, 5 safety, 4 setup, 6 Transmitter and Receiver ports, 6 Transmitter and Receiver status, 6

#### Corporate offices

USA – Cypress ph: 714-236-8610 Canada – Kitchener ph: 519-744-8005

## Consultant offices

Italy ph: +39 (0) 2 9902 1161

#### Worldwide offices

Australia ph: +61 (0) 7 3624 4888 Brazil ph: +55 (11) 2548 4753 China (Beijing) ph: +86 10 6561 0240 China (Shanghai) ph: +86 21 6278 7708

#### Eastern Europe and Russian Federation ph: +36 (0) 1 47 48 100

France ph: +33 (0) 1 41 21 44 04 Germany ph: +49 2161 664540

#### India ph: +91 (080) 6708 9999

Japan (Tokyo) ph: 81 3 3599 7481 Korea (Seoul) ph: +82 2 702 1601

Republic of South Africa ph: +27 (0)11 510 0094

#### Singapore 9999 ph: +65 6877-8737

Spain ph: + 34 91 633 9990 United Arab Emirates

United Arab Emirates ph: +971 4 3206688

United Kingdom ph: +44 (0) 118 977 8000

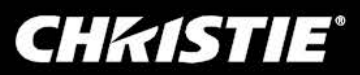